#### ARLINTON COUNTY CIRCUIT COURT

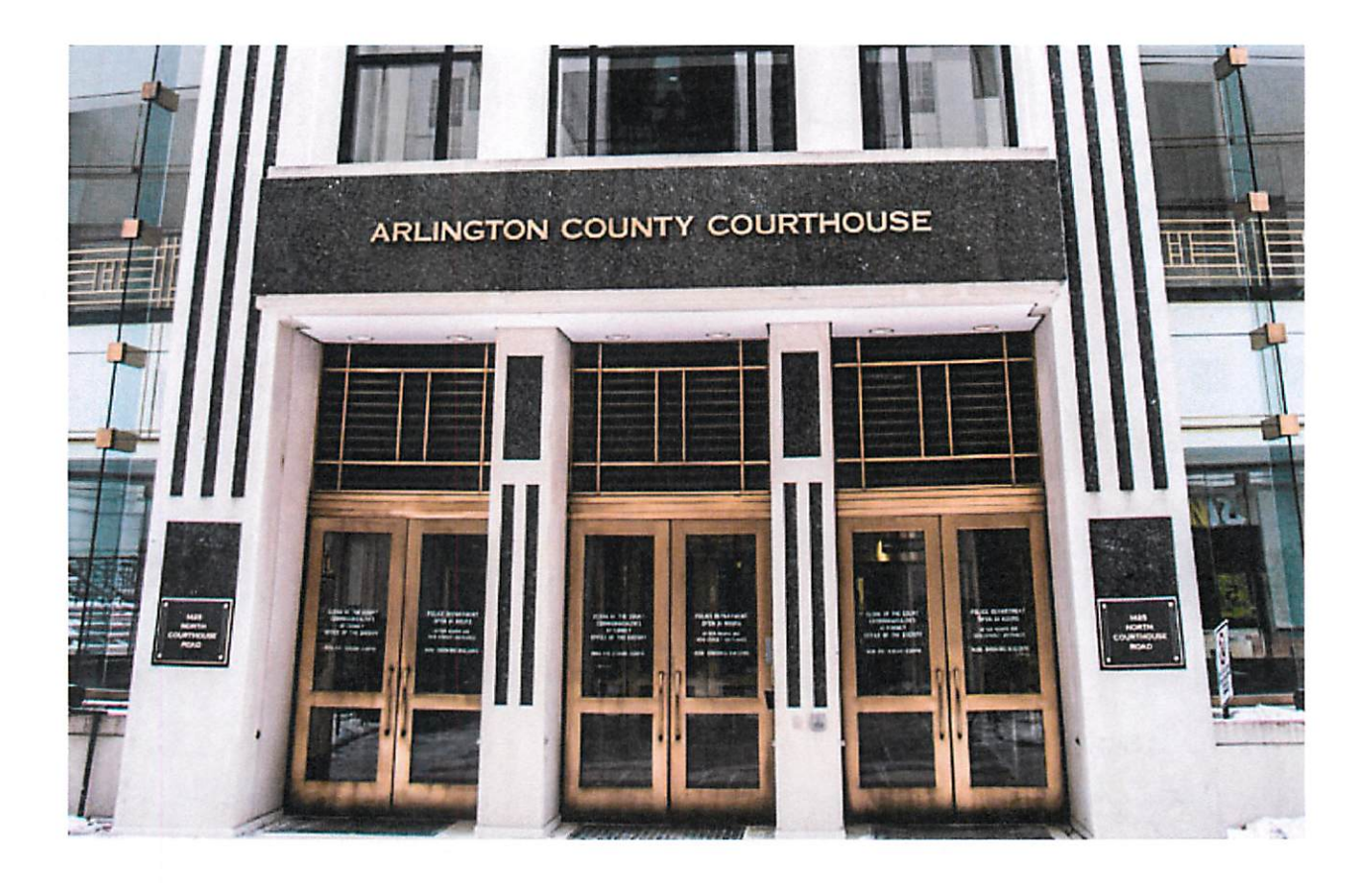

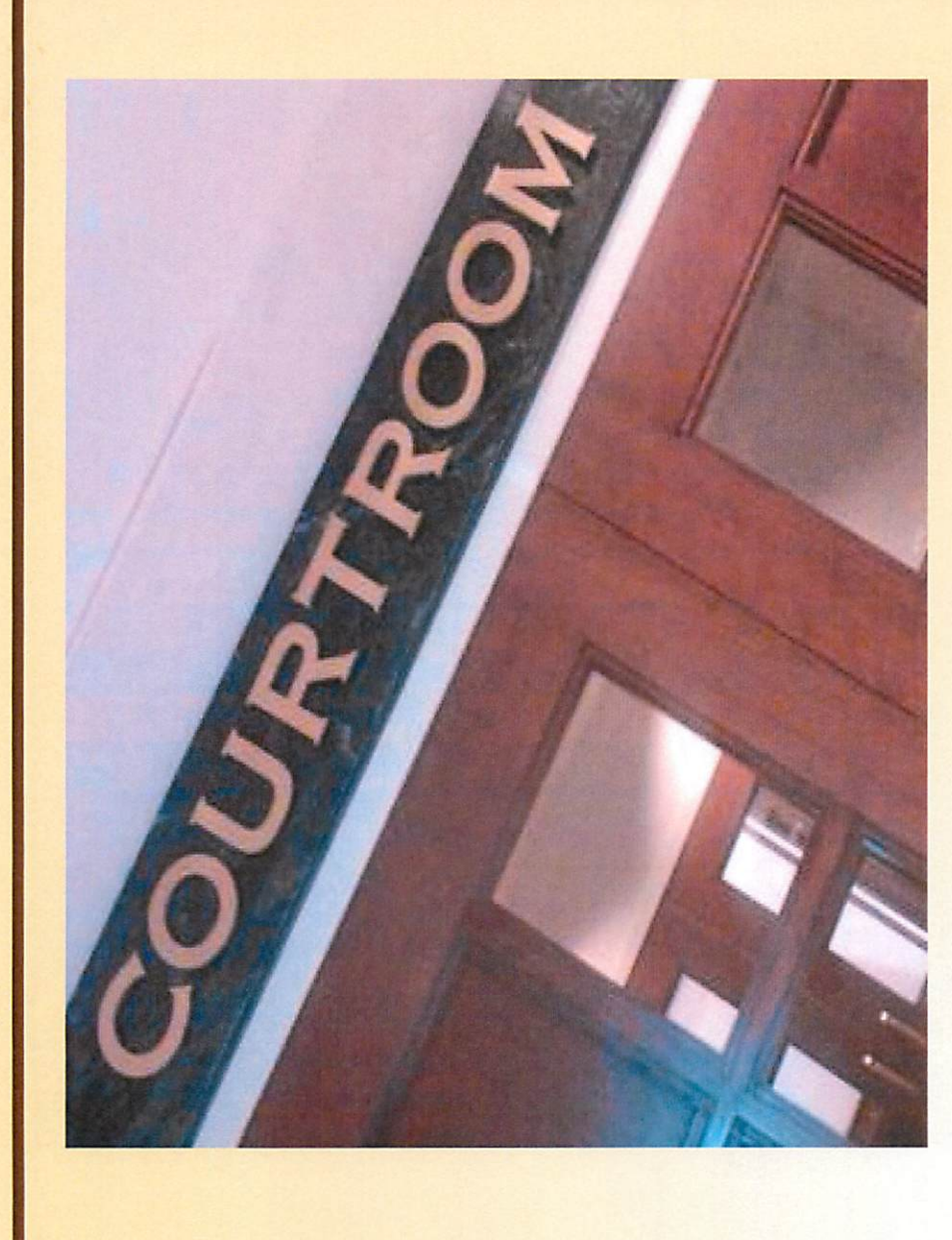

#### Arlington Court Circuit

# Audio / Visual Equipment

## **Operation of**

#### V Document / Evidence Display Camera **Court Rooms 10A, 10B, 10C, 10D** List of Equipment and 11A V DVD / VCR System

- / Laser Pointer / Powerpoint Control
- / Internet Access
- Laptop Hookup to Courtroom Monitors
- Audio / Video Capability for Remote Witness Access

# Requirements for Use

### TRAINING

Individual or group, arranged through Clifford Kleback cpkleback@arlingtonva.us 703-228-7082

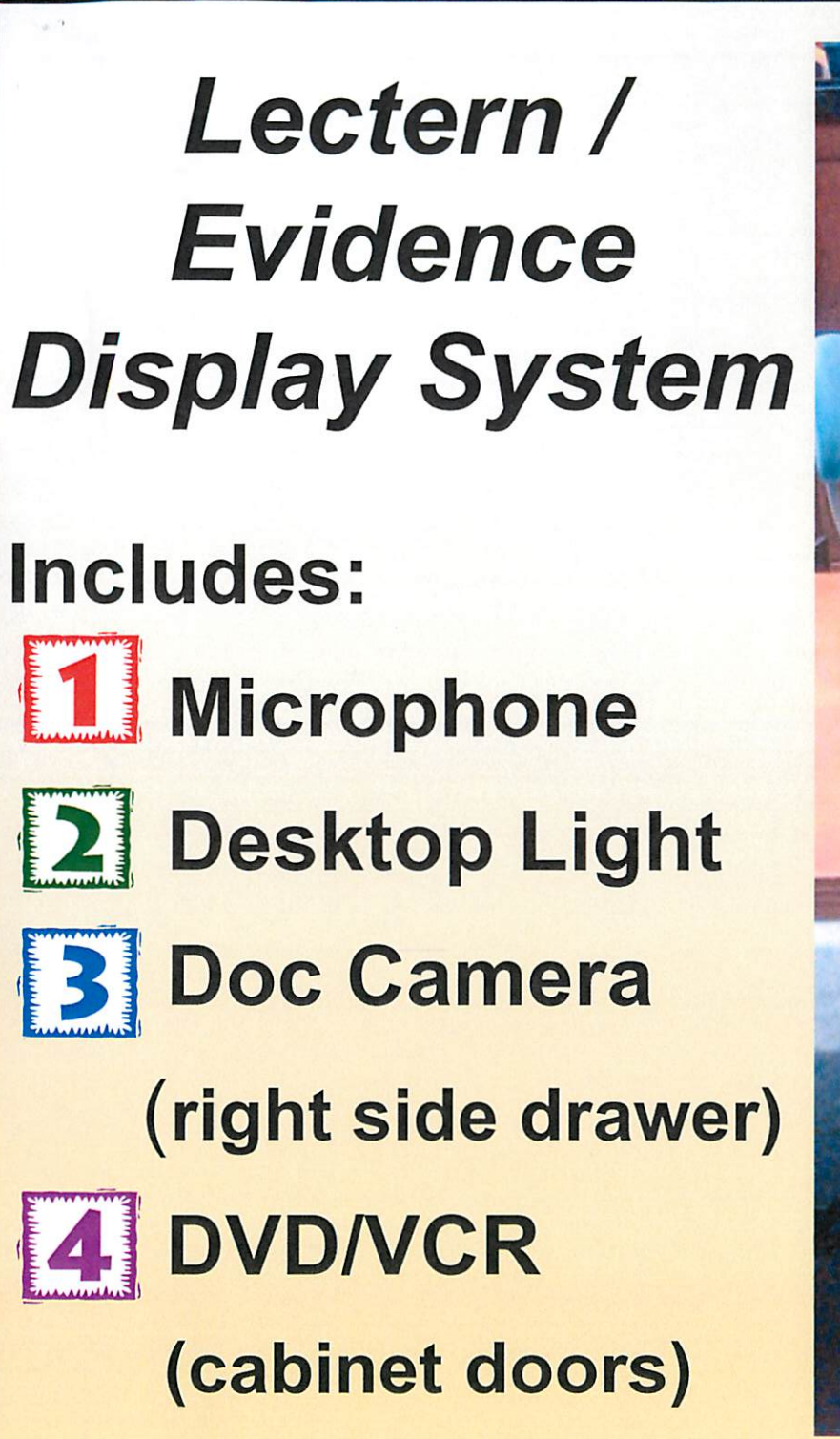

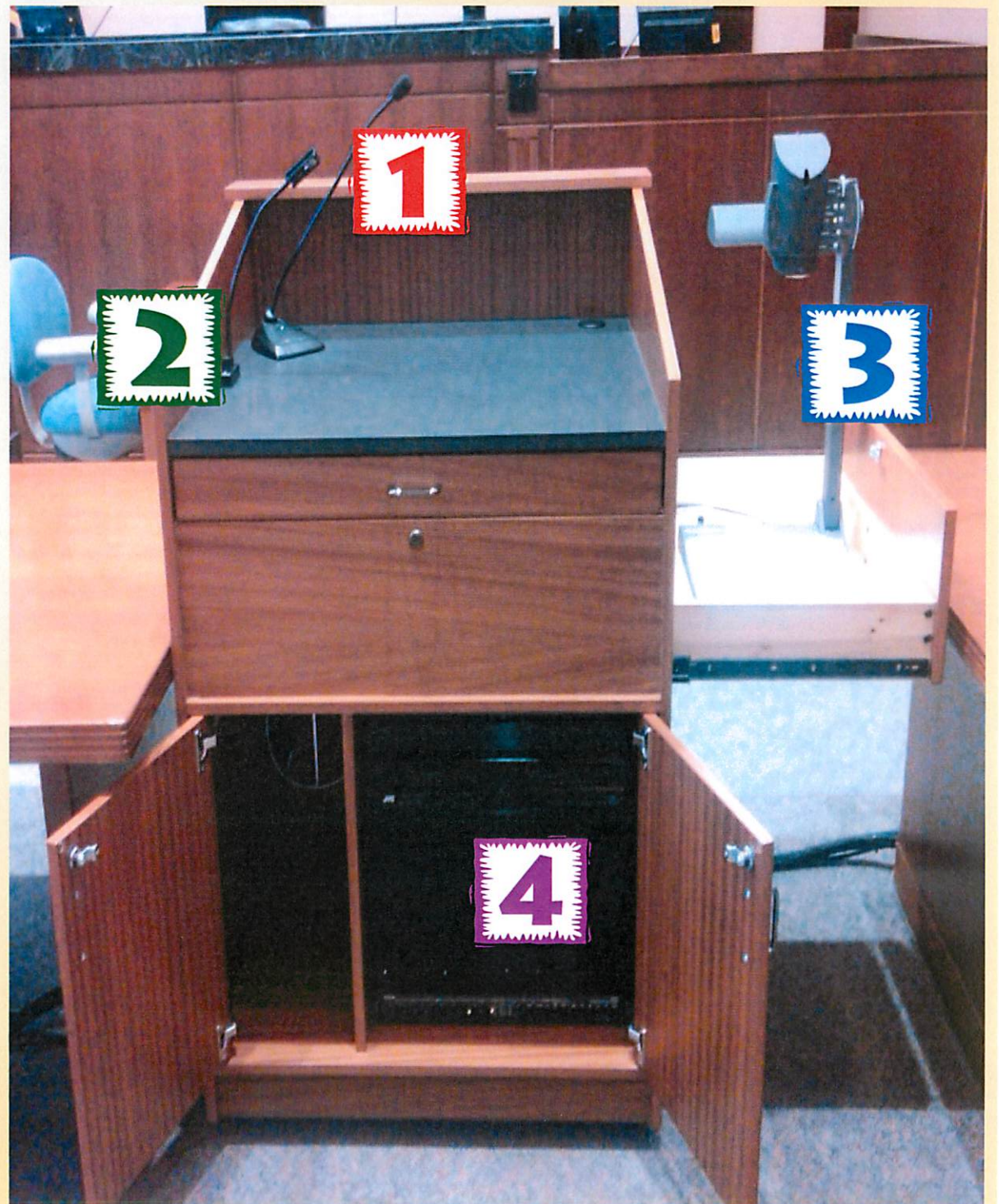

| to-Date Anti-Virus Protection! | <ul> <li>If using internet, do not plug laptop into system until Clerk verifies anti-virus protection is current</li> </ul> | <ul> <li>Open virus protection</li> <li>Icon on laptop for</li> <li>Clerk's inspection</li> </ul> |
|--------------------------------|----------------------------------------------------------------------------------------------------|---------------------------------------------------------------------------------------------------|
| Up-to-L                        |                                                                                                    |                                                                                                   |

٠,

. . . .

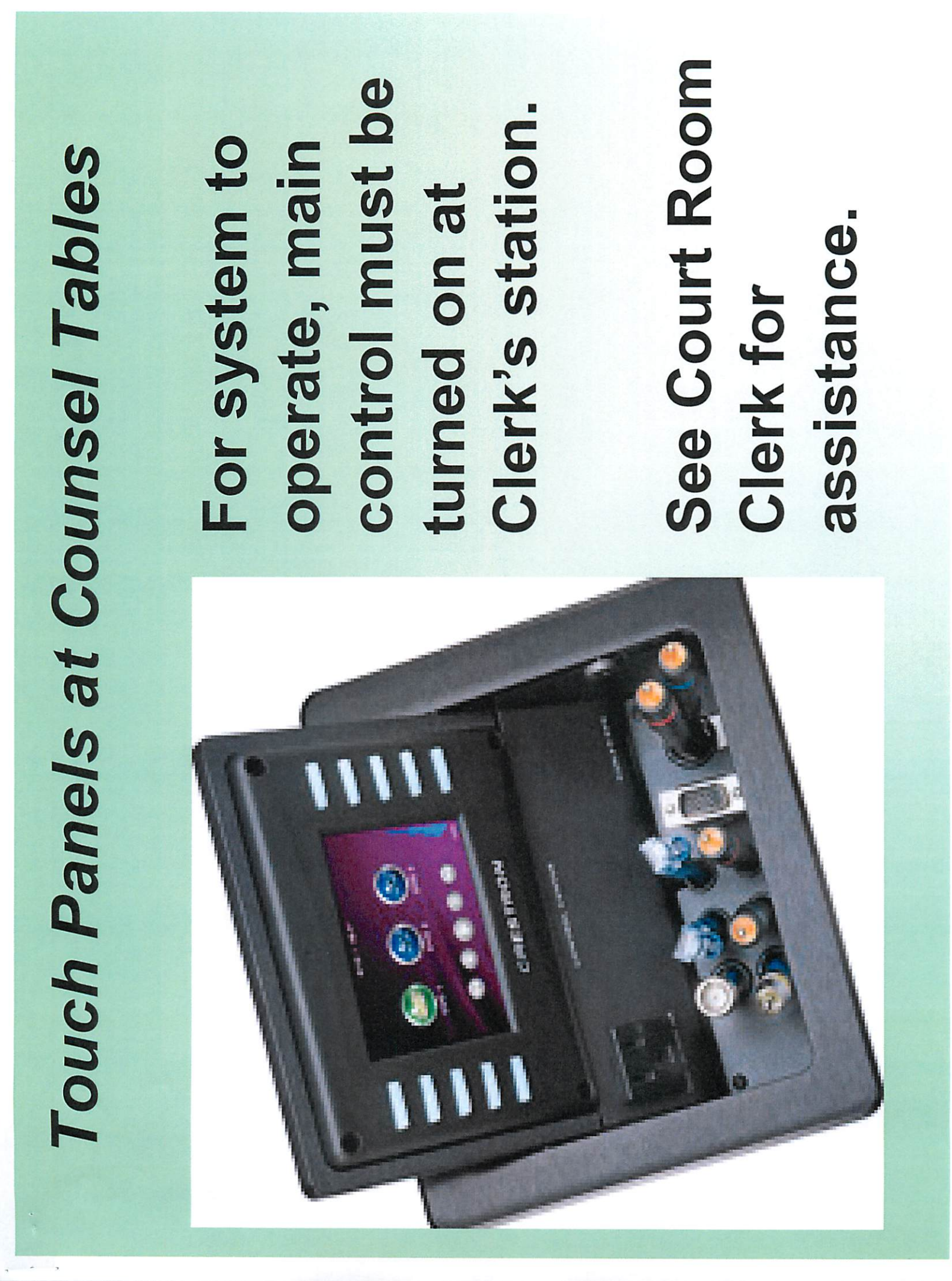

#### **Open Touch Panel on Counsel Table**

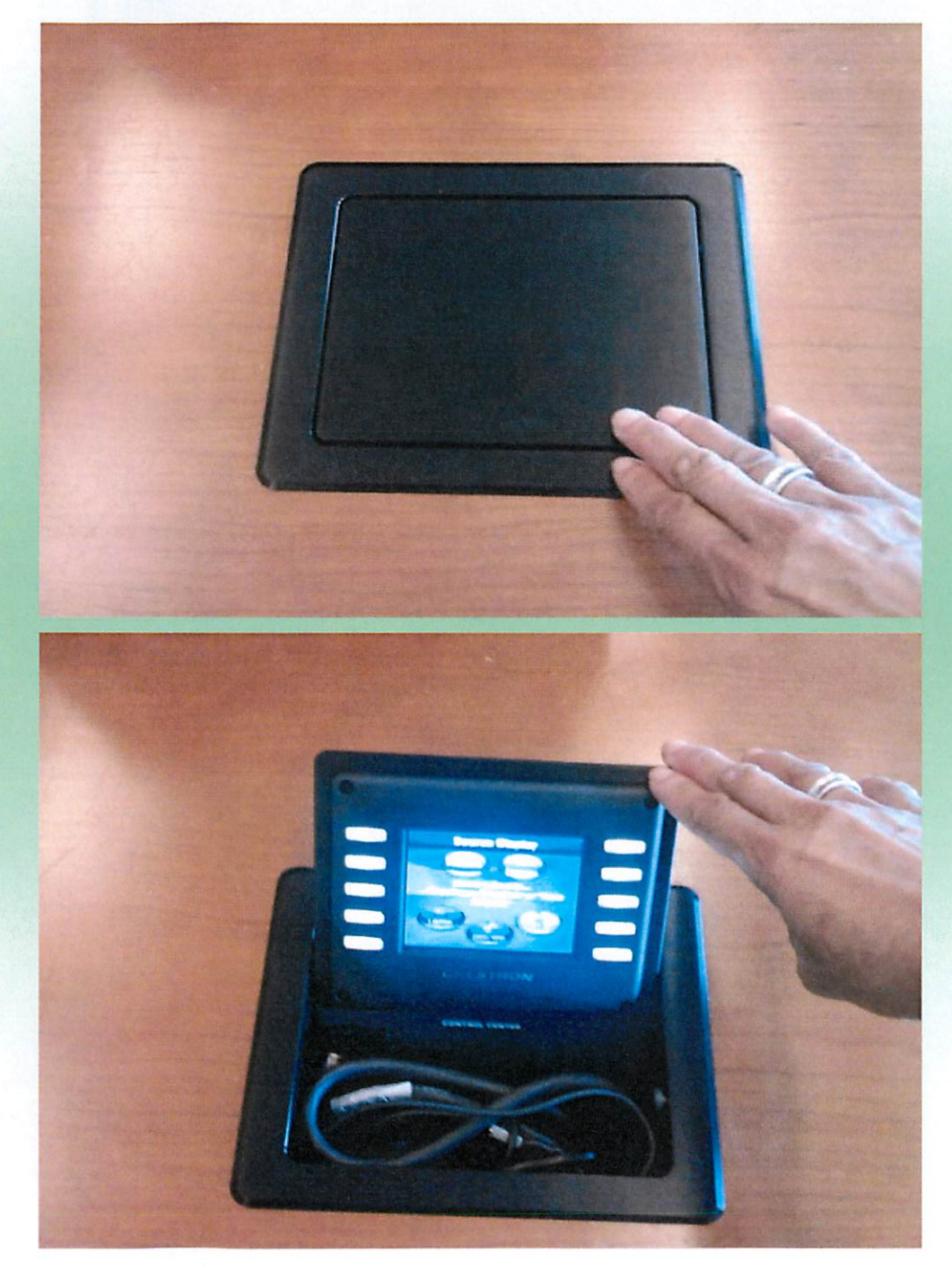

Gently push down on front top of touch panel in desk to release screen

Slowly lift up on screen until touch panel lights up

# Review of Touch Panel at Counsel Table

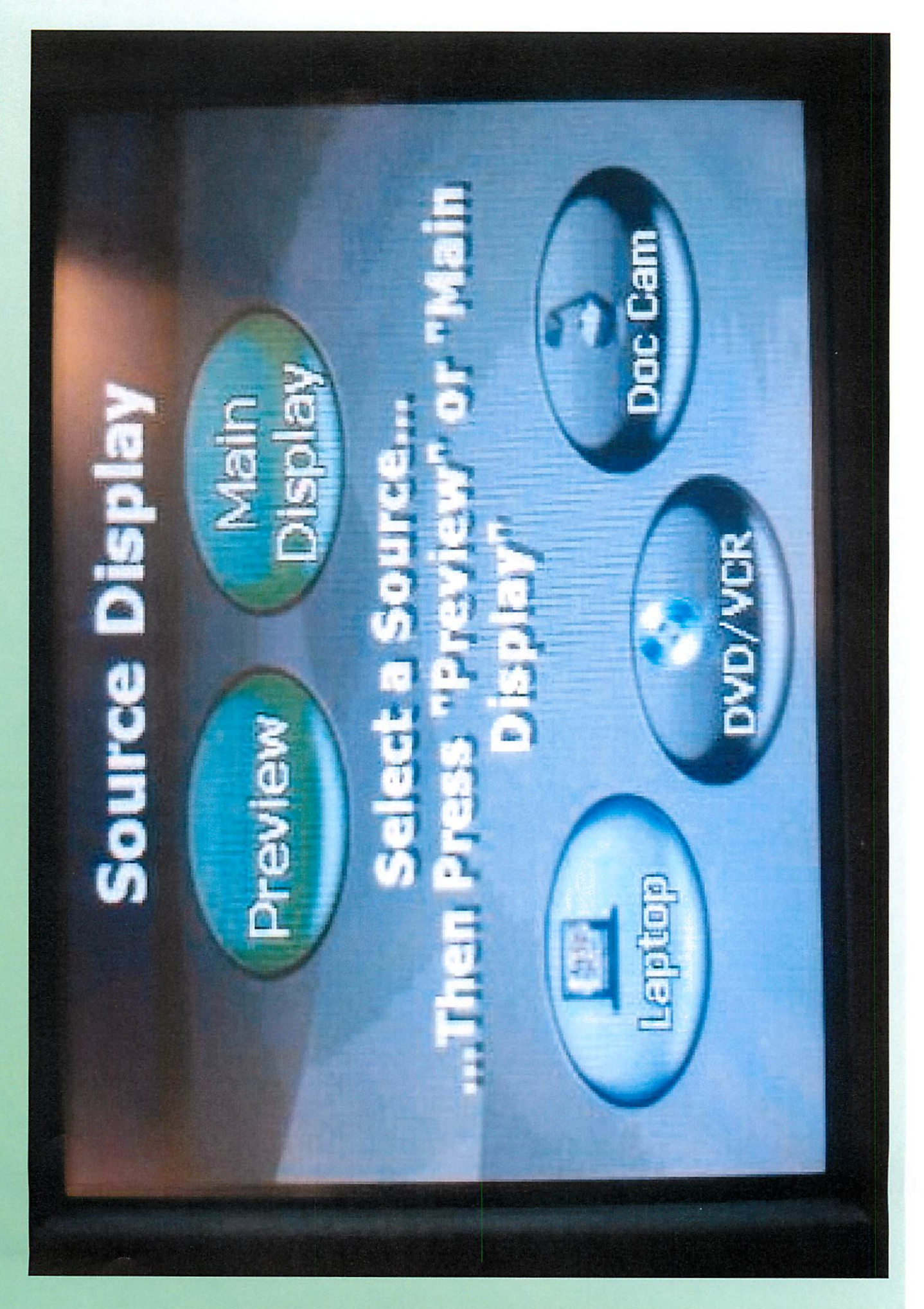

# Stays on "Preview" until authorized for "Main Display" on all screens

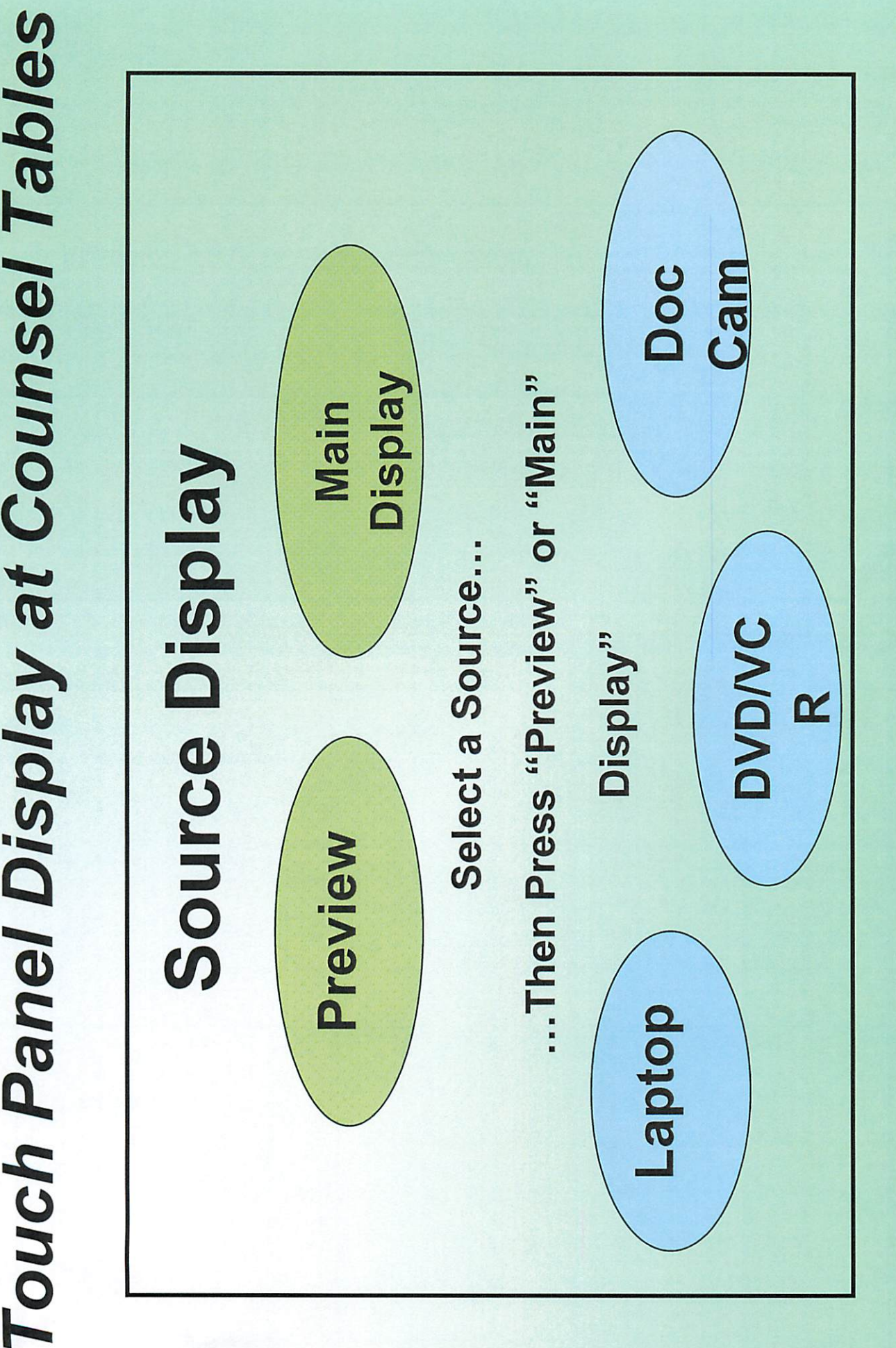

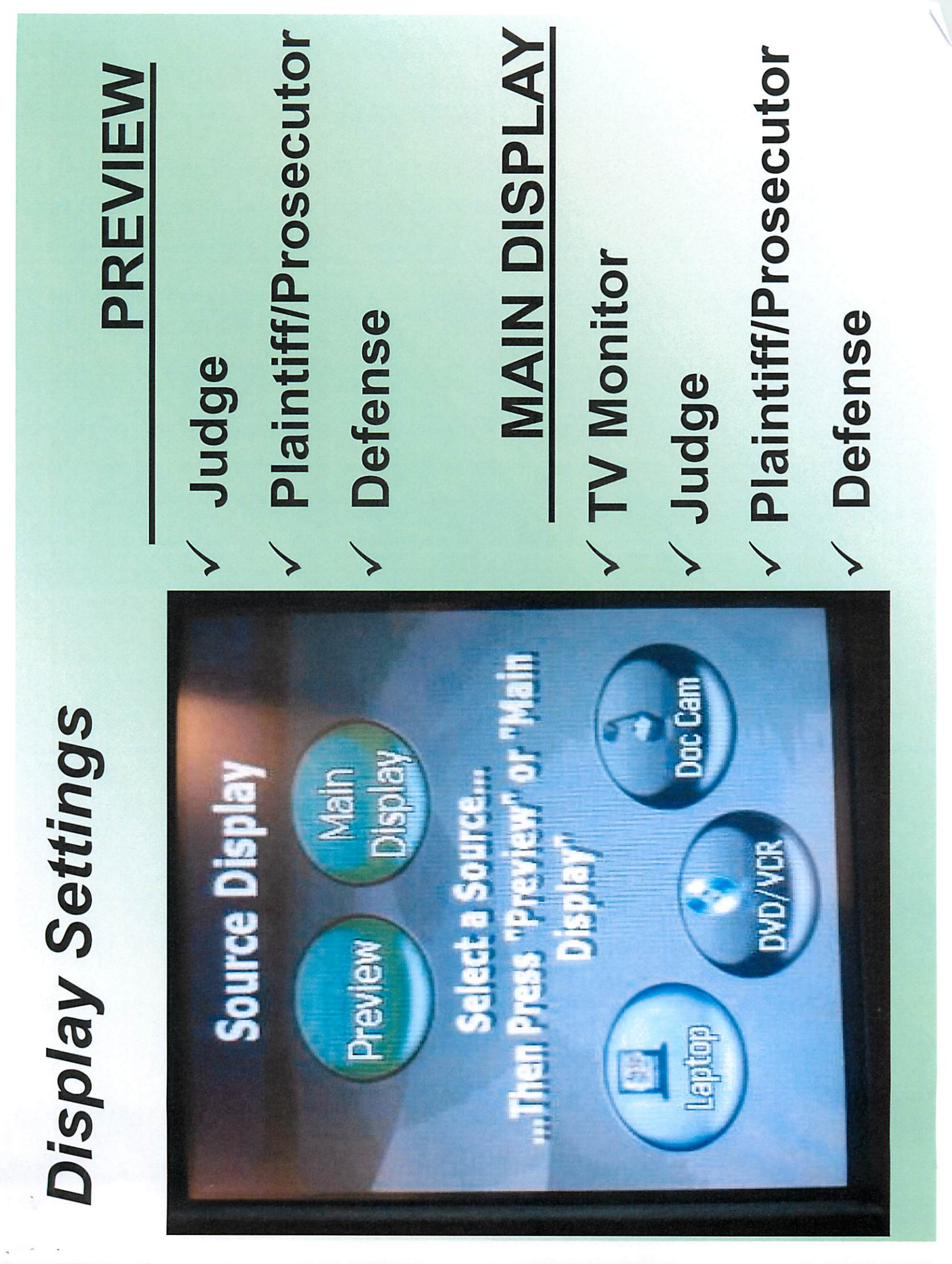

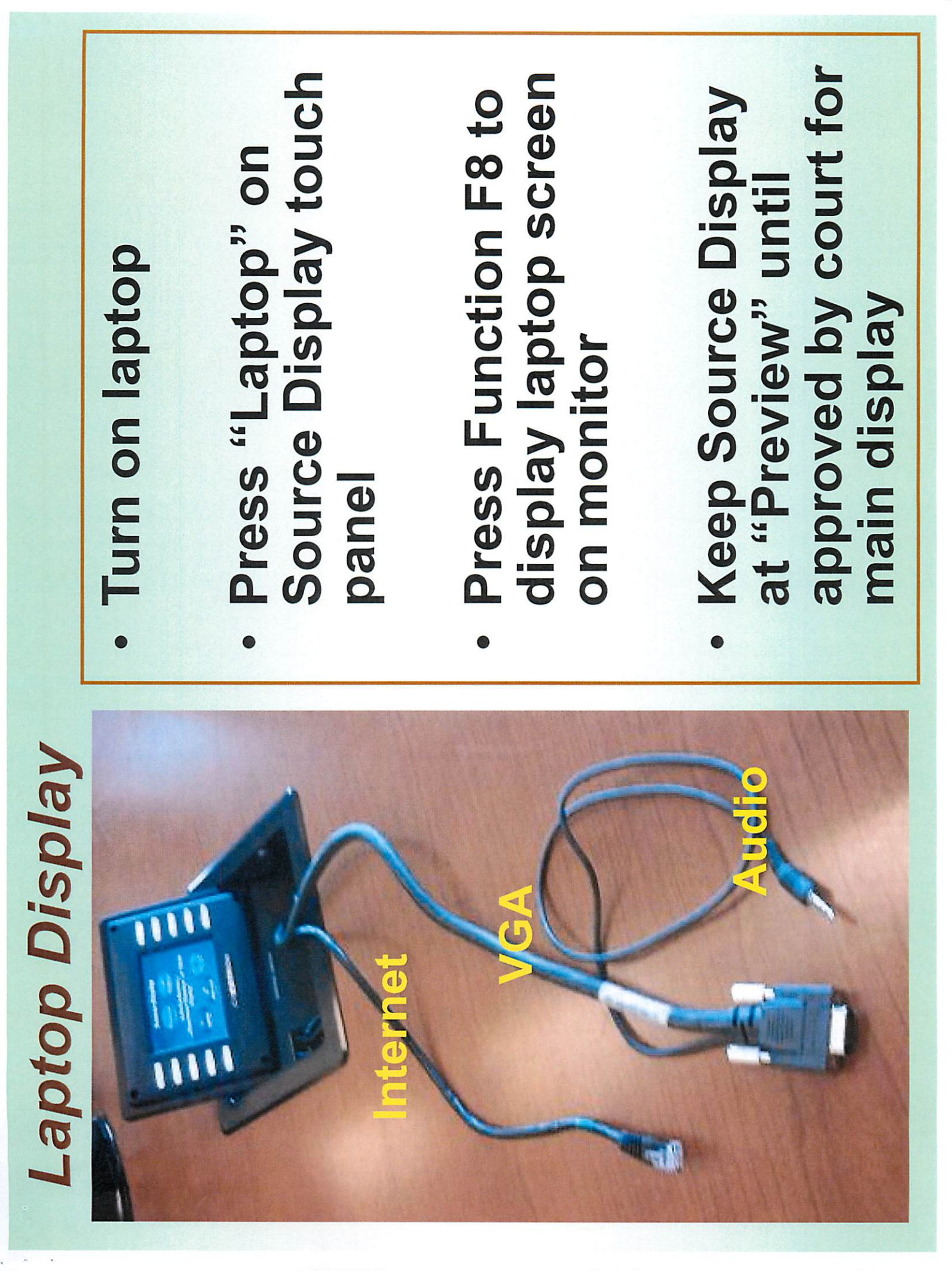

#### Laptop Display Set-up

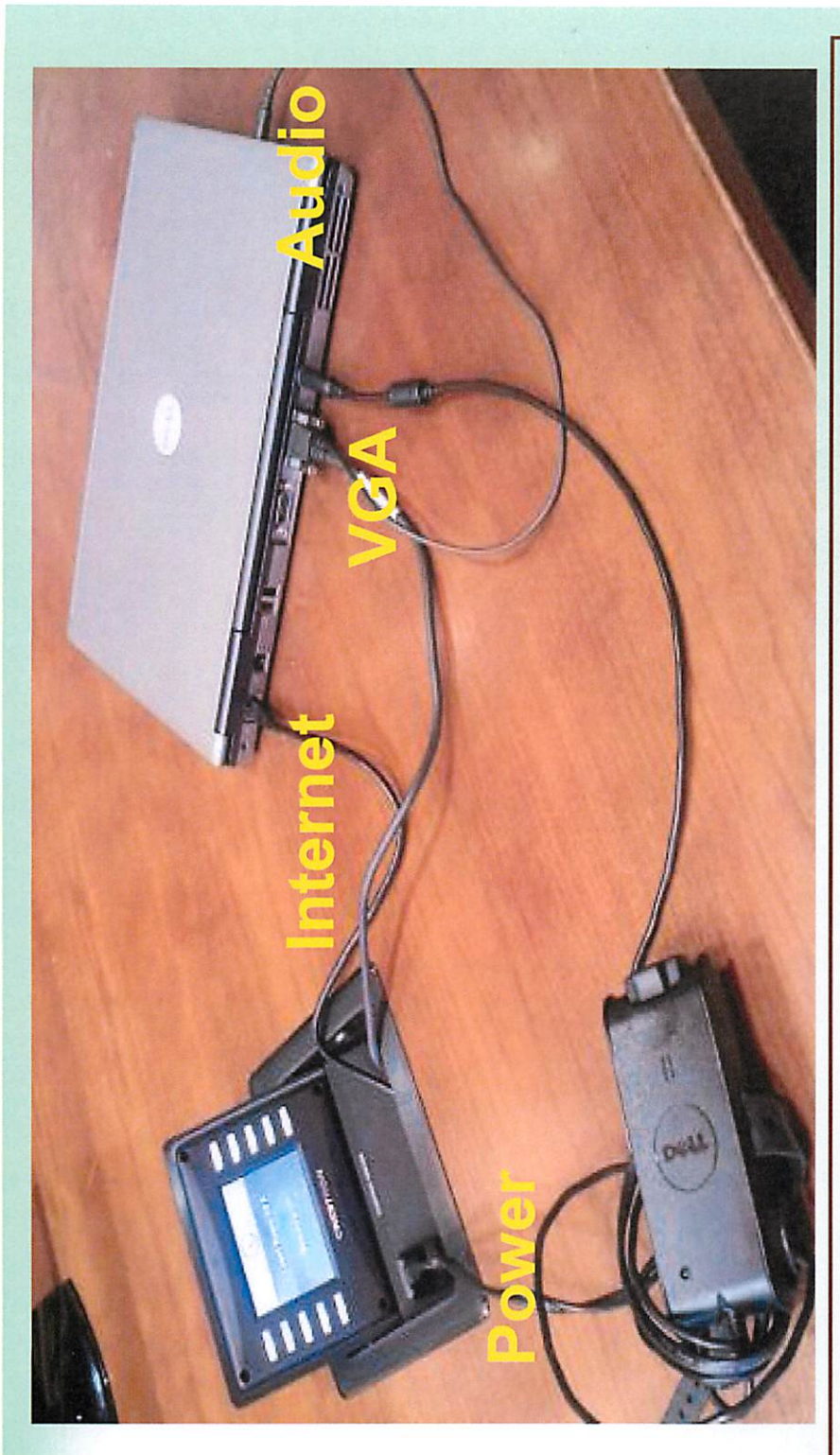

- Extend wires from well below touch panel Screen
- Insert network, VGA cable, and audio wires into laptop
- Insert laptop power cord in plug below screen

#### When Finished

 Gently unplug wires from laptop

 Roll-up and return wires to well below touch panel screen

 Gently push down on screen until flush with desk to close and deactivate power

# Monitor Display Problems?

#### TRY:

- Right click "Properties" on laptop desktop
- **Under Display Properties,** click "Settings" tab

Select box 2

- Check box "Extend my Windows desktop onto this monitor"
- Set screen resolution to ここここ

Select "Apply"

| / Properties | ssktop Screen Saver Appearance Settings<br>onitor icons to match the physical arrangement of your monitors. | d Play Monitor on NVIDIA GeForce 8600 GT | solution Color quality Highest (32 bit) | device as the primary monitor.<br>my Windows desktop onto this monitor. | Identify Iroubleshoot Advanced | OK Cancel Apply |
|--------------|----------------------------------------------------------------------------------------------------|------------------------------------------|-----------------------------------------|-------------------------------------------------------------------------|--------------------------------|-----------------|
| Display Prop | Themes Desktop Scre<br>Drag the monitor icons to                                                            | Display:<br>2. Plug and Play Monito      | Screen resolution<br>Less               | Use this device as the Vindows (                                        |                                |                 |

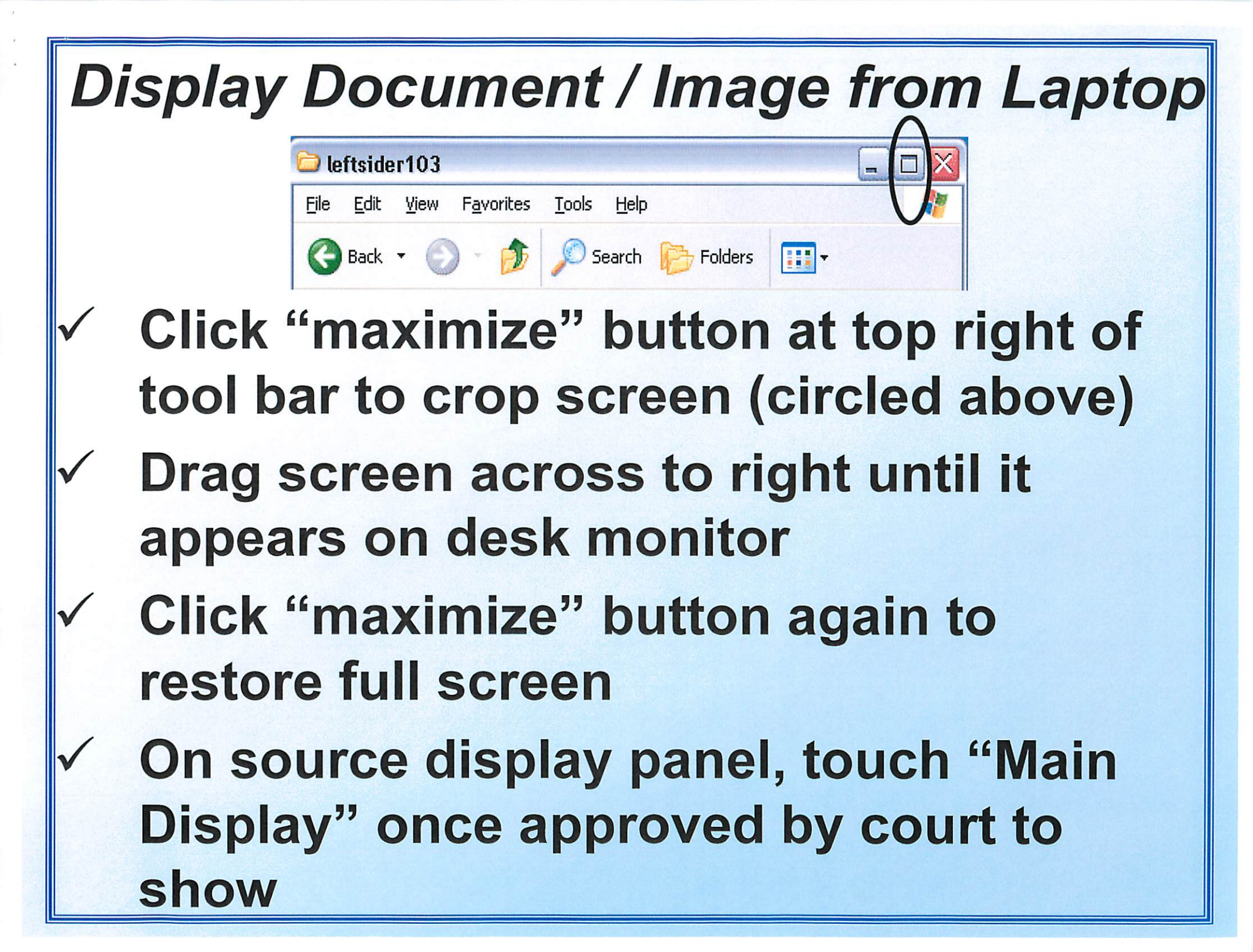

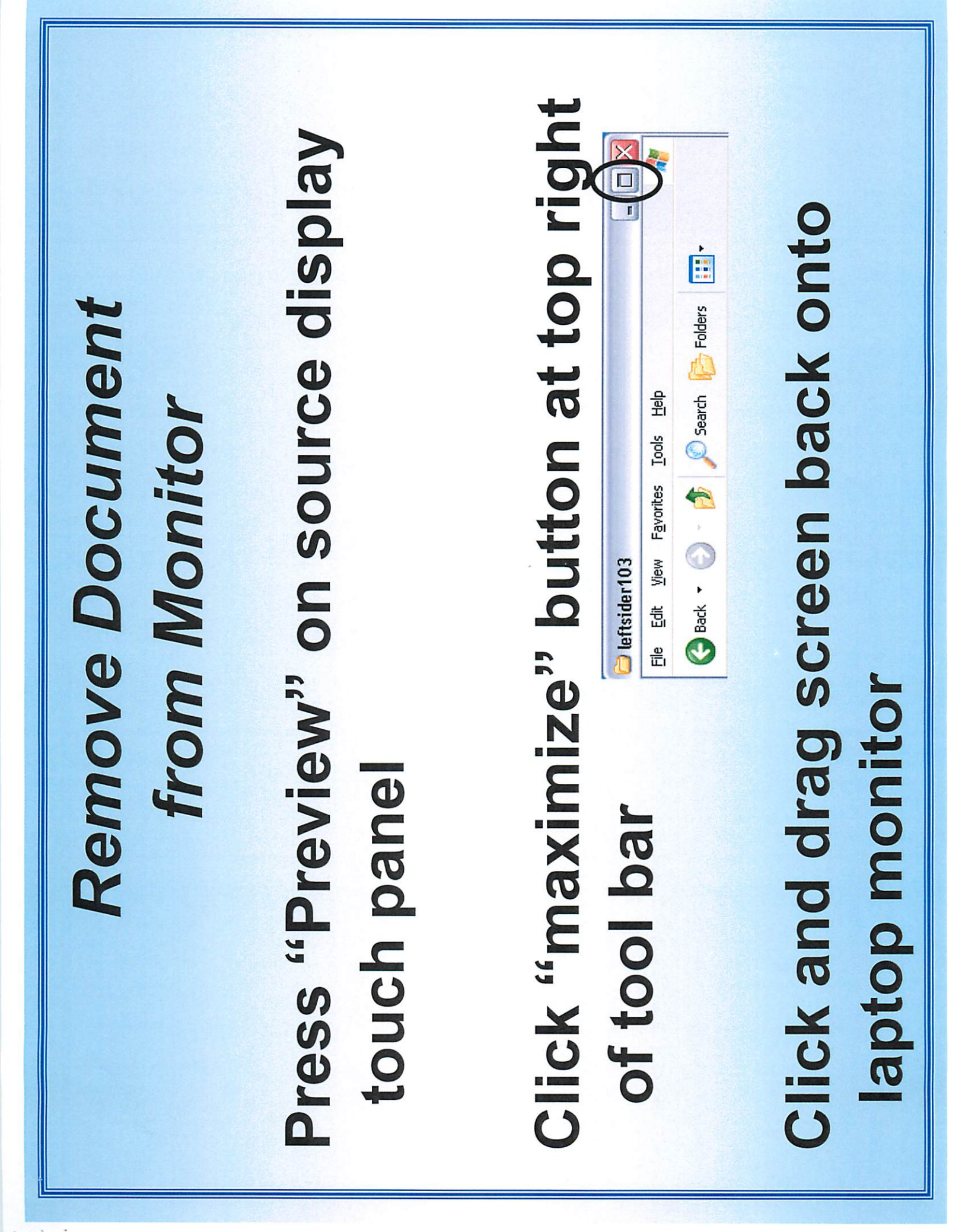

#### Video Problem?

- May be "Hardware Acceleration" setting on laptop which allows you to specify performance of graphics hardware.
- Problem includes, but is not limited to issues in playing video files in different media players and display problems with graphics.
- The symptoms include jerky videos and applications running slowly or failing to run.
- Especially common in older PC's.

#### *Turn Off Hardware Accelerator*Click on Start > Control Panel Double click on the Display icon Select Settings tab and click on Advanced button, then click "Troubleshoot" tab

- Drag slider to extreme left of scale (may also select intermediate value)
- If not resolved with hardware acceleration off, problem could be old video drivers for your laptop video adapter
- Alternative: with acceleration at "Full", reduce acceleration one notch at a time

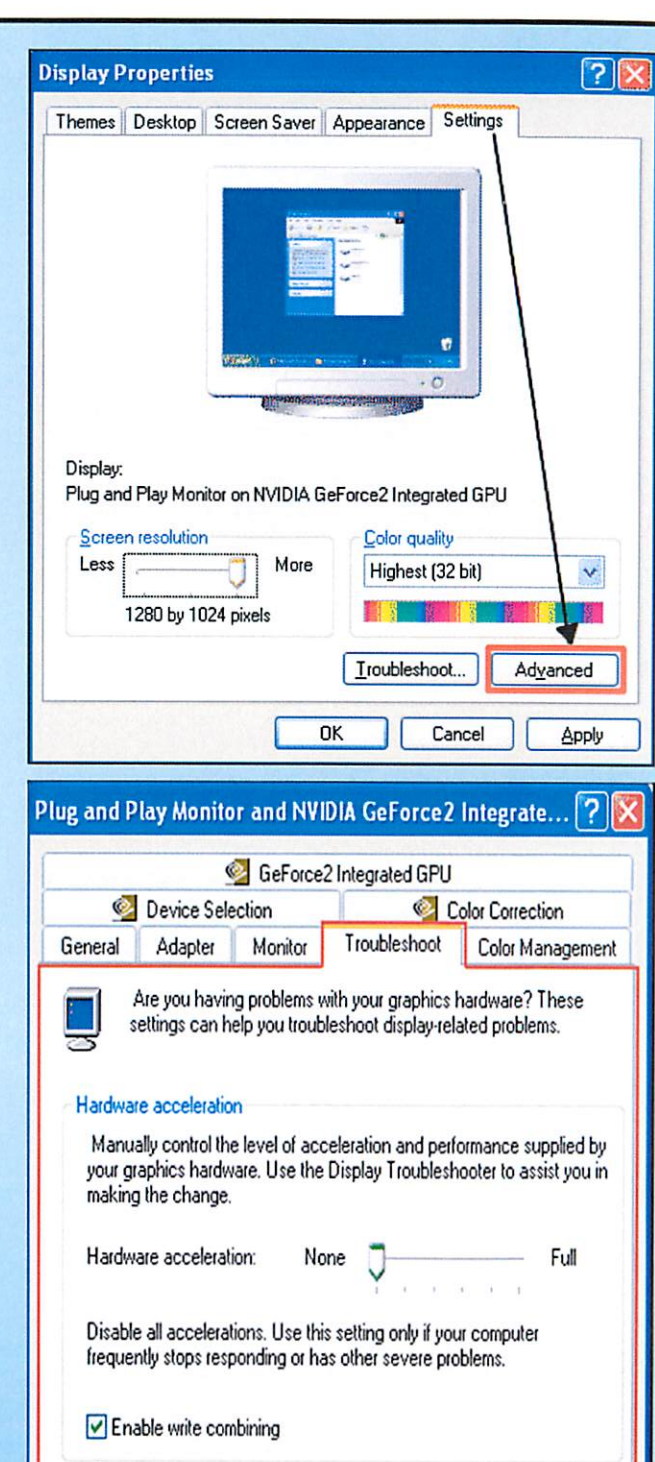

# DOCUMENT CAMERA

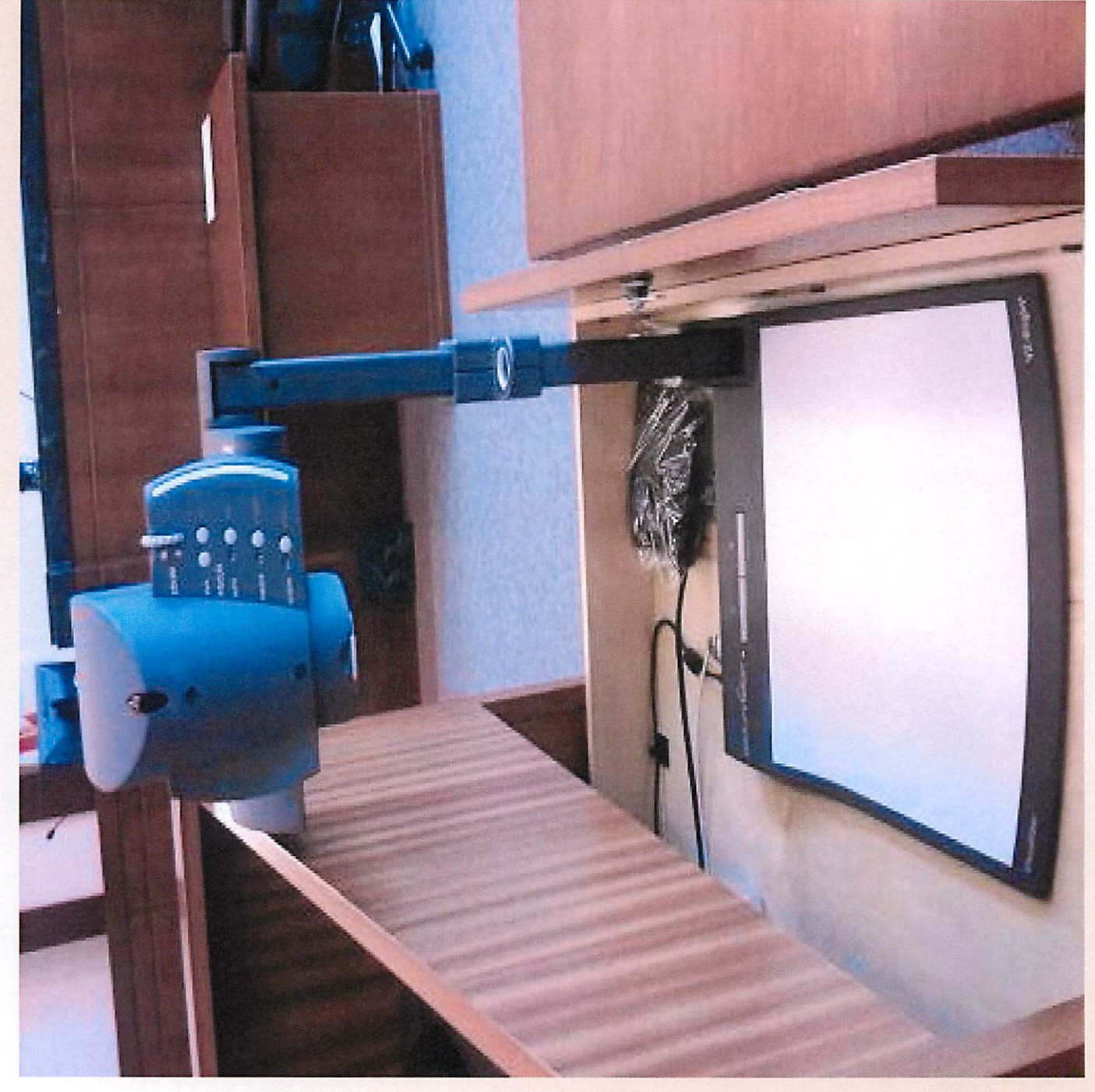

### Set-Up

#### Located in right drawer of lectern

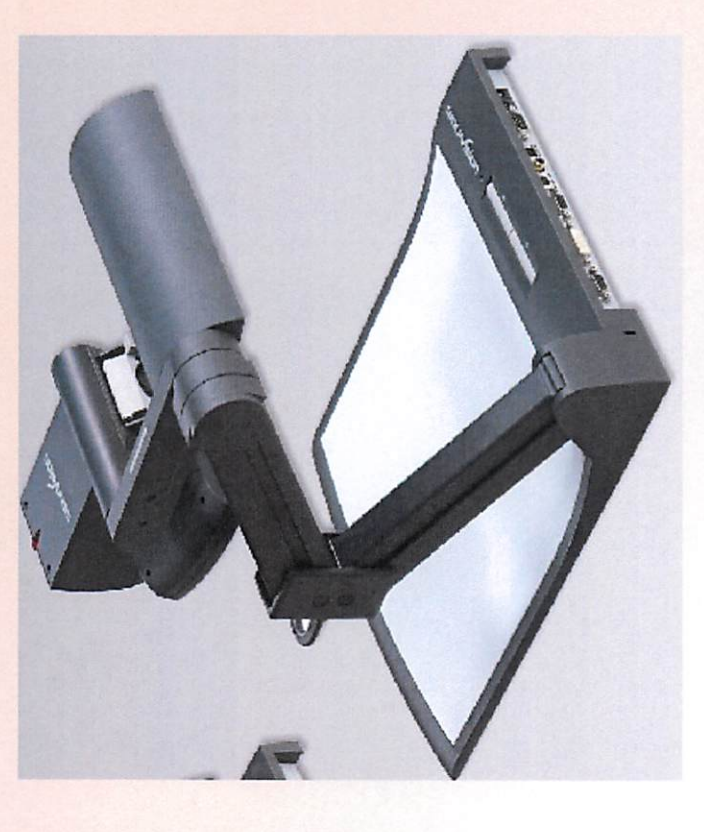

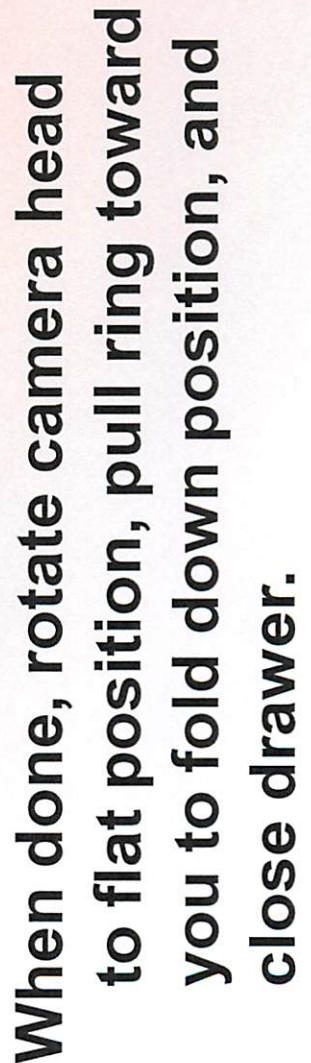

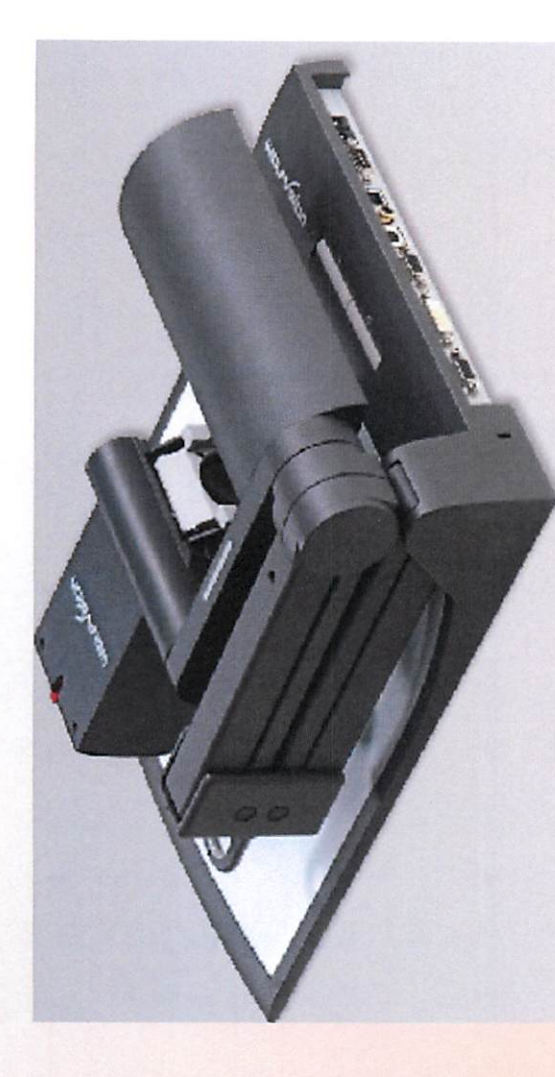

### Lift gently using ring to extend to full height

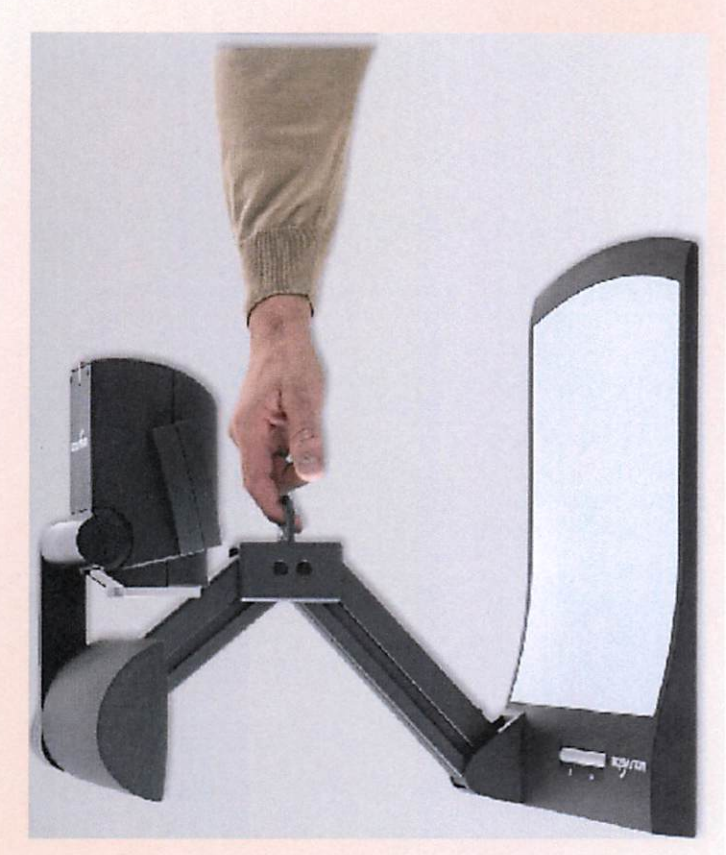

# **Camera Head**

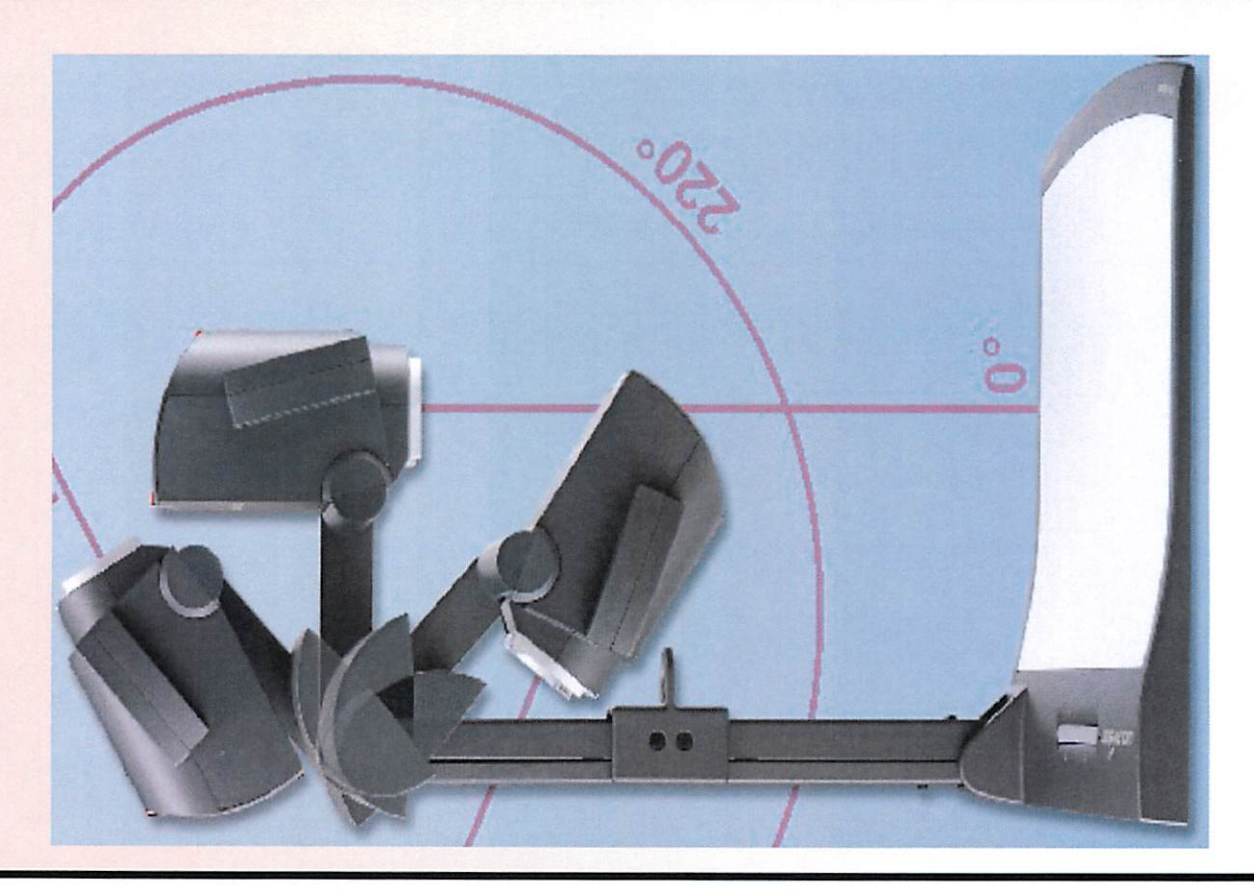

- If light not "on", hit power button at bottom left by white surface
- Rotate camera
   arm up and tilt head
   to point to white
   surface
- Auto Focus always set to "on"

## View Exhibit

Place exhibit on white surface Use Zoom wheel on camera head if needed Press "Doc Cam" on touch panel (keep at "Preview" display setting)

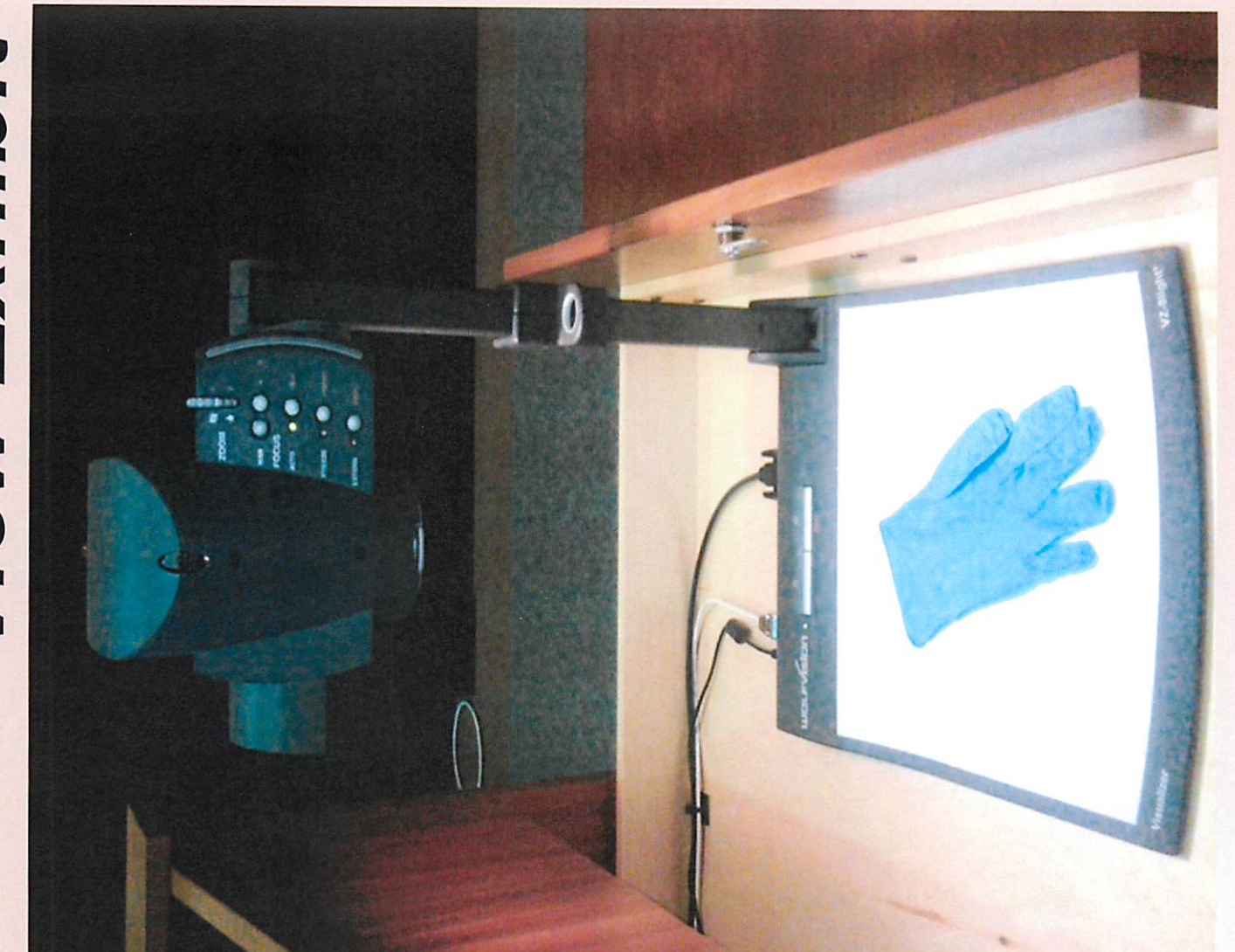

#### When Finished

- Remove exhibit from white surface
- Rotate camera head to vertical position
- Lower camera back to resting position
- Close the drawer
- Machine will power down at system shut off at Clerk's station

DVD / CD / VCR

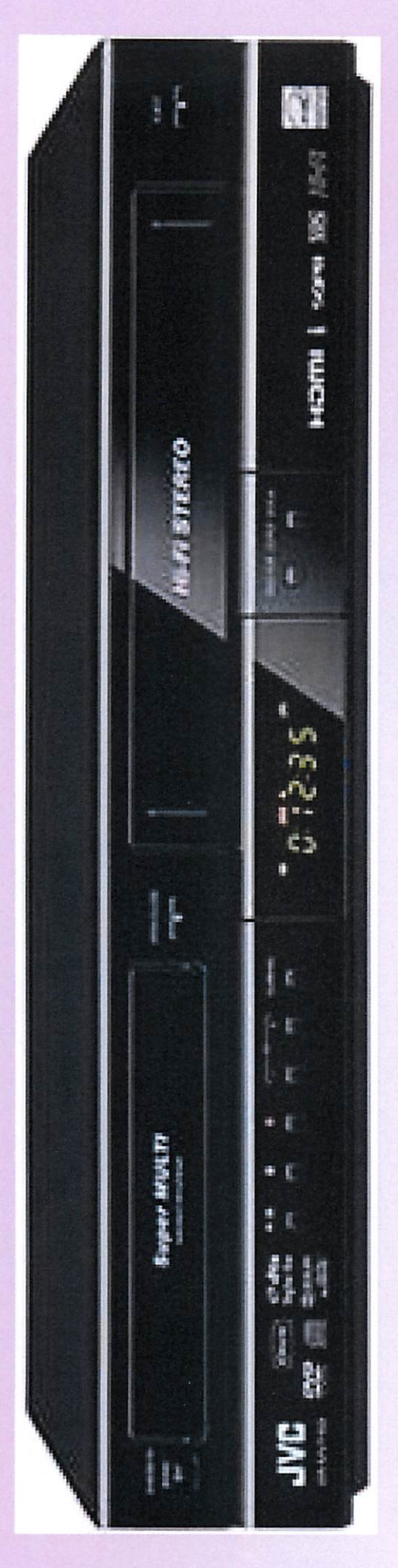

### Located in bottom cabinet of Power is set to auto "on" lectern

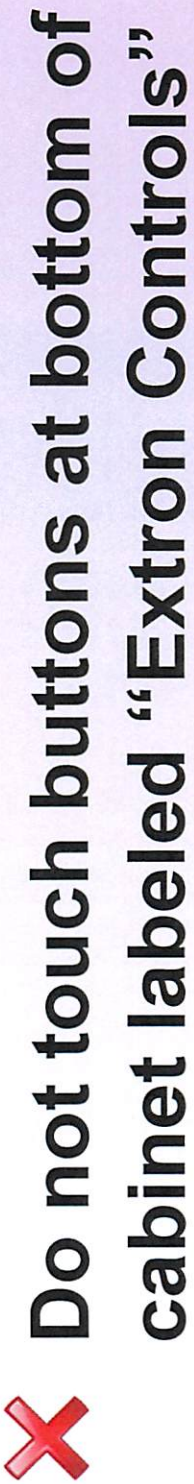

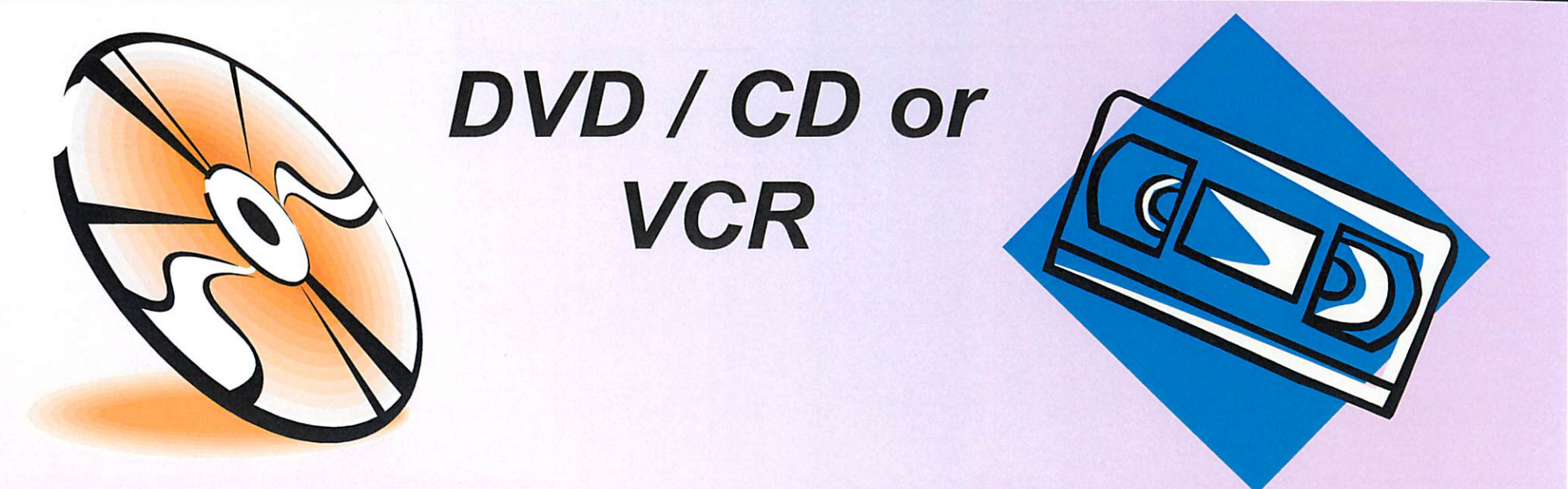

- Always test your presentation on your home or office computer before bringing to court
- Bring DVD / CD, memory stick, or other as back-up for laptop use

#### **Instructions for Use:**

- Insert DVD, CD or VCR
- Press "DVD/VCR" on touch panel (keep at "Preview")
- Press "Play" on device or use remote

# When Finished

# Hit "Stop" on device or remote

# Remove DVD / CD / VCR

# Close cabinet doors

### Machine will power down with system shut off at Clerk's Station

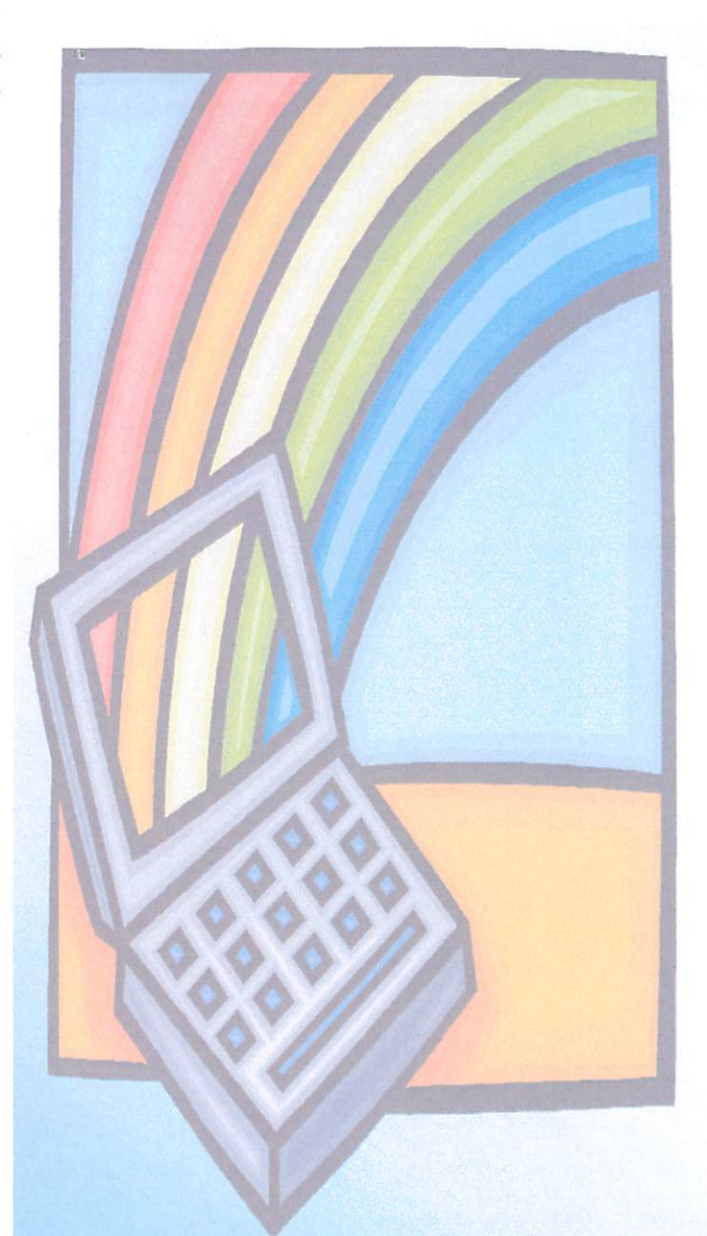

#### **Tips for Success**

- Notify Clerk's Office at least 2 business days before your hearing that equipment is needed at: <u>cpkleback@arlingtonva.us</u>, or 703-228-7082
- Arrive at least 30 minutes before start time to set-up
- Be familiar with use of equipment prior to hearing date (staff may not be able to assist once court starts)

## Questions on Equipment **Operation or Set-up**

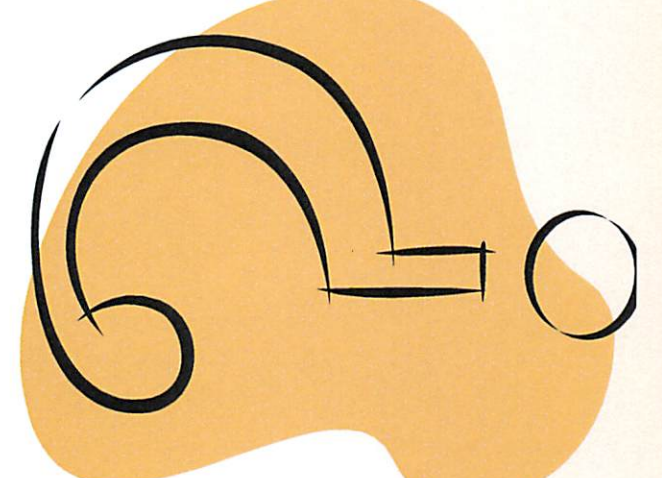

### Always check with the Clerk to avoid damage to equipment